## Microsoft PowerPoint 2016 Inserting a Sound

Select the slide you are going to insert your sound into.

## Insert << Media << Audio << Audio on My PC

| 日 ち・ <sup>()</sup> 項 ÷ Presentation2 - PowerPoint |            |                                        |                    |                   |           |              |           |          |          |             |                    |              |                  |                       |          |        |            |                             |
|---------------------------------------------------|------------|----------------------------------------|--------------------|-------------------|-----------|--------------|-----------|----------|----------|-------------|--------------------|--------------|------------------|-----------------------|----------|--------|------------|-----------------------------|
| File                                              | Hom        | e Insert Design                        | Transition         | s Animations      | Slide Sho | v Review     | View      | Develop  | er Endl  | Note X7     | ACRO               | BAT          | ♀ Tell m         | e what you wa         | nt to do |        |            |                             |
| *                                                 |            |                                        |                    | 🖓 🛅 I             |           | Store        | (         | *        | ţ        | A           |                    | 4            |                  | #                     | π        | Ω      |            |                             |
| New<br>Slide ≠                                    | Table<br>* | Pictures Online Screensh<br>Pictures + | ot Photo<br>Album≁ | Shapes SmartArt C | Chart 🎝   | My Add-ins 🔹 | Hyperlink | c Action | Comment  | Text<br>Box | Header<br>& Footer | WordArt<br>* | Date &<br>Time N | Slide Object<br>umber | Equation | Symbol | Video<br>* | Audio Screen<br>• Recording |
| Slides                                            | Tables     | Images                                 |                    | Illustrations     |           | Add-ins      | Lin       | ks       | Comments |             |                    | Tex          | t                |                       | Symi     | bols   |            | Audio on My PC              |
| 1                                                 |            |                                        |                    |                   |           |              |           |          |          |             |                    |              |                  |                       |          |        |            | Record Audio                |

## Browse for your sound file << Insert

| P3 Insert Audio                                                                                                    |                                                                                |                                         |                                           |             |                                                   |  |  |  |  |  |  |  |  |  |
|----------------------------------------------------------------------------------------------------|--------------------------------------------------------------------------------|-----------------------------------------|-------------------------------------------|-------------|---------------------------------------------------|--|--|--|--|--|--|--|--|--|
| Good and the second second |                                                                                |                                         |                                           |             |                                                   |  |  |  |  |  |  |  |  |  |
| Organize 🔻 New folde                                                                                                    | Organize ▼ New folder III ▼ □                                                  |                                         |                                           |             |                                                   |  |  |  |  |  |  |  |  |  |
| P Microsoft Powe                                                                                                    | Music library<br>Sample Music                                                  |                                         |                                           |             | Arrange by: Folder 🔻                              |  |  |  |  |  |  |  |  |  |
| 🔶 Favorites 💡                                                                                                    | Name                                                                           | Contributing                            | Album                                     | #           | Title                                             |  |  |  |  |  |  |  |  |  |
| Desktop<br>Downloads<br>Recent Place                                                                                                    | <ul> <li>Kalimba.mp3</li> <li>Maid with the</li> <li>Sleep Away.mp3</li> </ul> | Mr. Scruff<br>Richard Stolt<br>Bob Acri | Ninja Tuna<br>Fine Music, Vol<br>Bob Acri | 1<br>2<br>3 | Kalimba<br>Maid with the Fla<br>Sleep Away        |  |  |  |  |  |  |  |  |  |
| Cibraries<br>Documents<br>Music<br>My Music<br>Public Music<br>Sample Mu<br>E Pictures<br>Videos                                                                                                    |                                                                                |                                         |                                           |             |                                                   |  |  |  |  |  |  |  |  |  |
| File na                                                                                                    | me:                                                                            |                                         | Το                                        | ∙           | Audio Files (*.adts;*.adt;*.aac;*.  Insert Cancel |  |  |  |  |  |  |  |  |  |

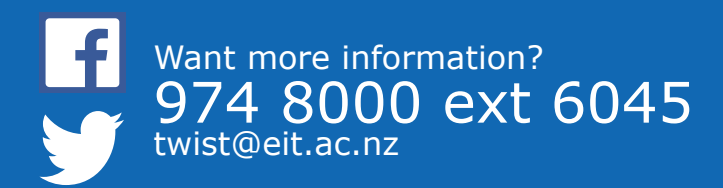

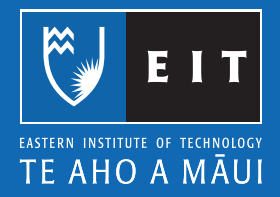

When you click on the sound icon your sound will start playing automatically

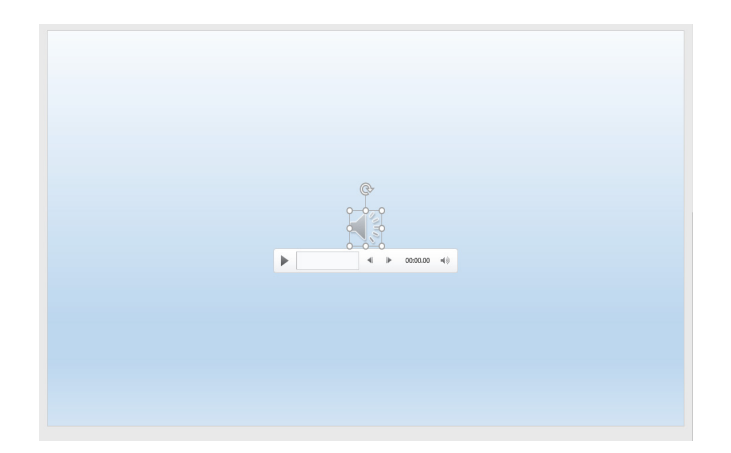

To move your sound icon out of the middle of your powerpoint>> Click on the **icon** >> move it to where you want it placed.

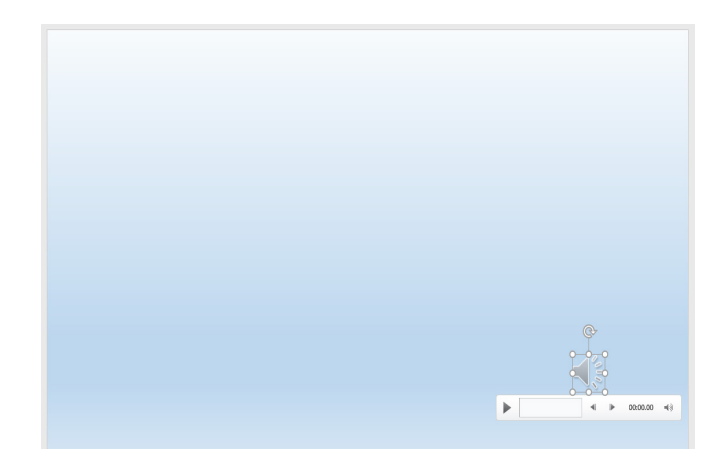

## To change the playback of your sound:

Click on the **Playback** tab << **Start** dropdown box << select **Automatically** or **On Click**, you can also tick the box **Play Across Slides** 

|              | চি ত ফু 🕫 🕫                     |                                                                                                    |            | Presentation2 - Power                                  | Audio Tools                            |                |                       |        |          |
|--------------|---------------------------------|----------------------------------------------------------------------------------------------------|------------|--------------------------------------------------------|----------------------------------------|----------------|-----------------------|--------|----------|
| File         | Home Insert                     | Design Transitions                                                                                     | Animations | Slide Show Review                                      | View Developer                         | EndNote X7     | ACROBAT               | Format | Playback |
| <b>P</b> lay | Add Remove<br>Bookmark Bookmark | Fade Duration       Trim       Audio         Fade In:       00.00       In       Fade Out:       00.00 | Volume     | Start: On Click I Play A Automatically C Loop On Click | Hide During Show<br>Rewind after Playi | ng No<br>Style | Play in<br>Background |        |          |
| Preview      | Bookmarks                       | Editing                                                                                                |            | Audie O                                                | ptions                                 | Aud            | dio Styles            |        |          |

If you chose **Automatically**, your sound will play straight away. If you chose **On Click**, you will need to click on the sound icon. If you chose **Play across slides**, when you click on your sound icon your sound will continue to play across all slides.

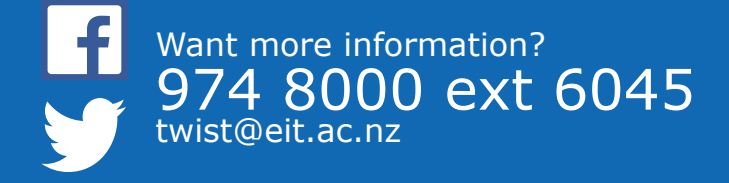

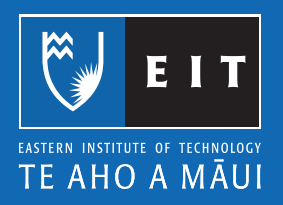